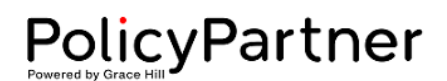

## Resetting Password/Updating User Profile

## **Statement**

Passwords and user profile details can be edited by users with Company Admin access.

## **Procedure Steps**

- 1. Click the "Settings" button in the top-right corner of the screen.
- 2. Select "Users" from the drop-down menu.

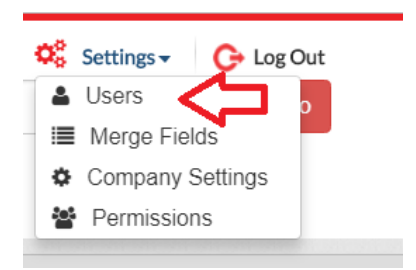

3. Click the "Edit" button to the right of the user you would like to update.

| Username  | Email                | Last Name | First Name | Job Title           |        |                  |
|-----------|----------------------|-----------|------------|---------------------|--------|------------------|
| AStevens  | astevens@thestrategi | Stevens   | Angie      | PolicyPartner Admin | 🖍 Edit | Deactivate       |
| H 4 1 P H |                      |           |            |                     |        | 1 - 1 of 1 items |

NOTE: You can sort any column on the User page by clicking on the column title. (The default order is alpha by Username.) Click the column title:

- First click sorts users from A Z.
- Second click sorts users from Z A.
- Third click returns list to alpha order by Username.
- 4. A pop-up box will appear.
  - a. Make the desired changes.
  - b. If you are changing a password, both the Password and Co-Password boxes must be completed.
- 5. Click "Update" to save your changes.

|               |                        | vons |
|---------------|------------------------|------|
| Edit          |                        | ×    |
| Username      | AStevens               |      |
| Password      |                        |      |
| Co-Password   |                        |      |
| Email         | astevens@thestrategics |      |
| Last Name     | Stevens                |      |
| First Name    | Angie                  |      |
| Job Title     | PolicyPartner Admin    |      |
| Referring URL |                        | rti  |
| Active        |                        |      |
| Auto Login    |                        |      |
| Generic Login |                        |      |
|               |                        | _    |
|               | ✓ Update               |      |

Last Updated 02/25/2020 04:21 PM